VT822201

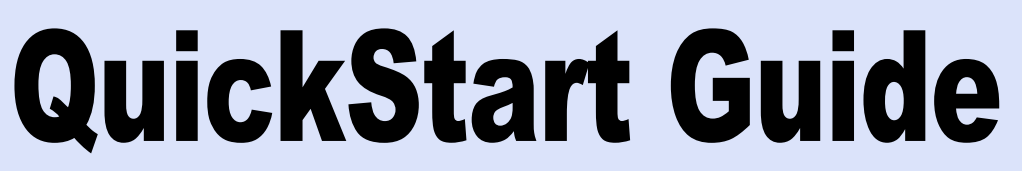

# C-770 Ultra Zoom

Thank you for purchacing an Olympus digital camera.

# **START HERE**

It is strongly recommended that you follow these step-by-step numbered instructions to set up and quickly begin using your new Digital camera.

**OLYMPUS AMERICA INC.** 

Two Corporate Center Drive, Melville, NY 11747-3157, U.S.A. http://www.olympusamerica.com/support **Olympus Europa GmbH** Wendenstrasse 14-18, 20097 Hamburg, Germany http://www.olympus-europa.com

http://www.olympus.com/

Shooting Mode Functions

A/V OUT jack

Tripod socket

Card slo

H×10000

Battery compartment/card cover

nnn (

Sound record

Record mode

Exposure compe

White balance

Date and time

File number, Frame

Resolution

Protect

ISO

Playback Mode Functions

DC-IN jack

USB connector

**•** :

**OLYMPUS**<sup>®</sup>

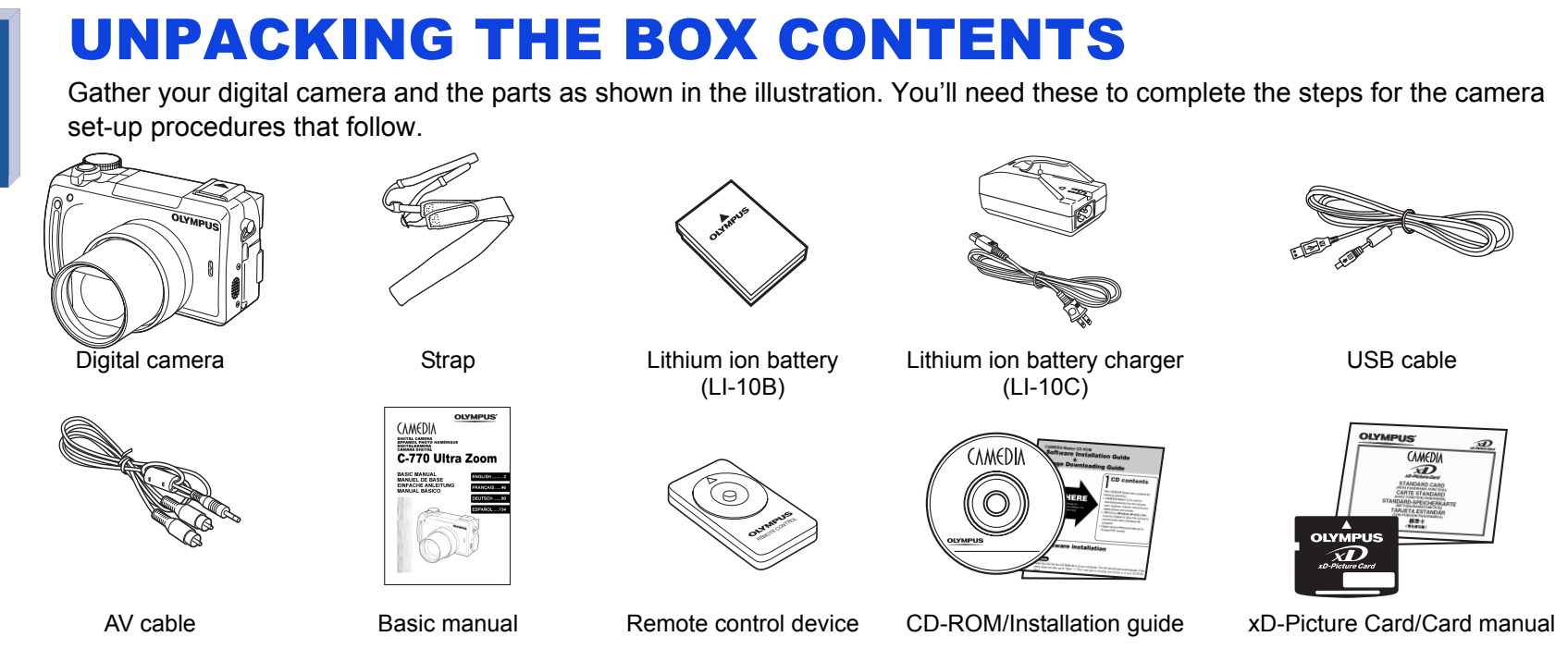

The following items are also included in the Digital camera package: lens cap & string, warranty card, registration card (not provided in some areas), and safety precautions booklet.

### **PREPARING THE CAMERA FOR USE** Before you begin using your **D** Inserting the Battery and xD-Picture Card Olympus Digital camera... **2** Open the battery **3** Insert the battery. 4 Insert the card. **1** Make sure the power **5** Close the battery compartment/card compartment/ switch is in the OFF Contact Push the position. cover. card cover. **a** Charging the Battery (LI-10B) card in as Face the Orient the card the battery correct The battery is not fully charged when correctly way purchased.Before use, be sure to 200 280 charge the battery with the specified To remove the battery To remove the card charger provided (LI-10C). Press the battery lock in the Push the card all the way in to direction of the arrow. eject it. (Charging time: Approx. 120 min.) (3) Make sure that the $\oplus$ and $\ominus$ erminals of the battery are correctly oriented Lithium io **C** Attaching the Strap and Lens Cap battery (LI-10B) hread Thread the strap back hrough th through through the lens cap the ring string as illustrated before attaching the strap to the camera. Attach the strap to the other eyelet.

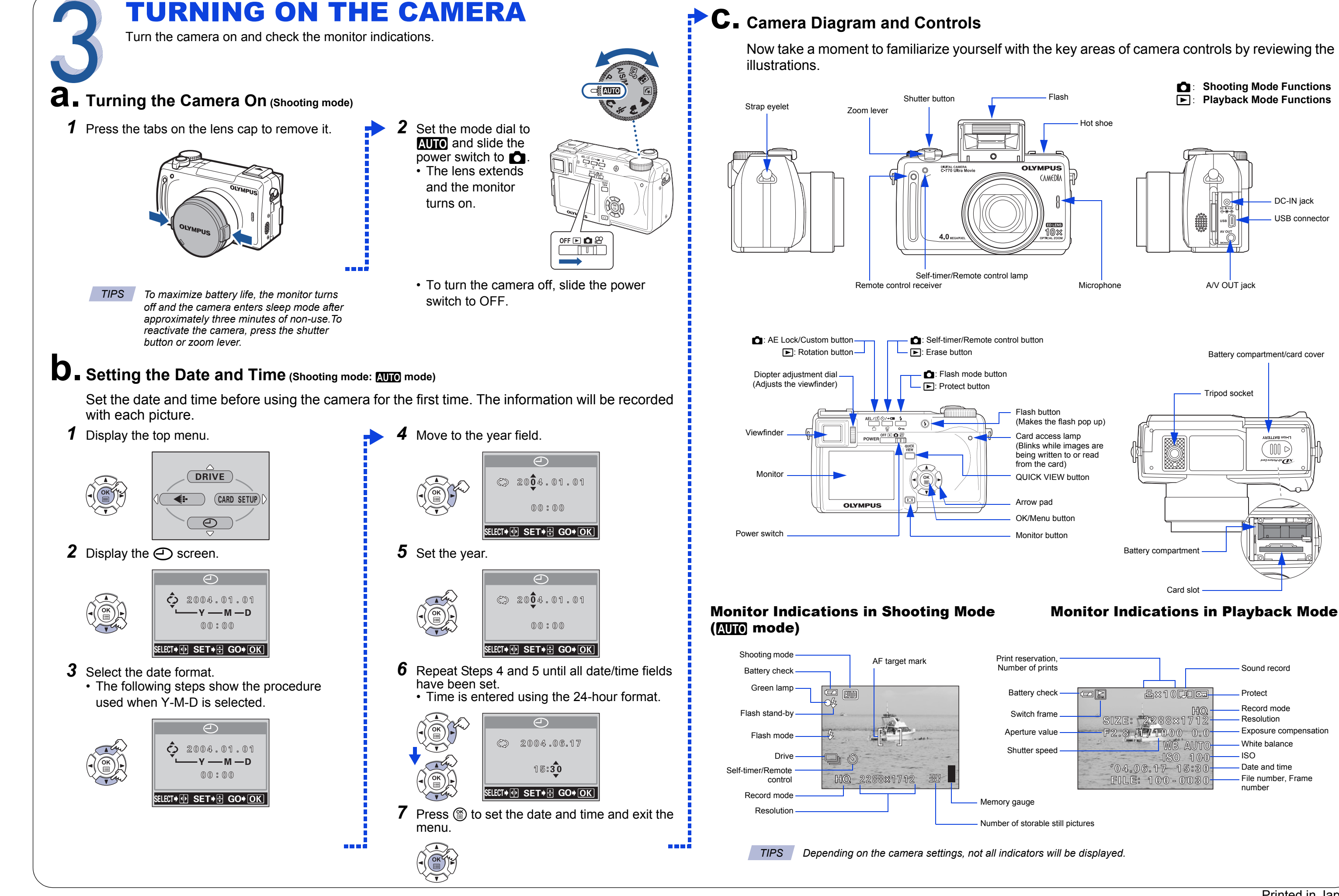

### Printed in Japan

# TAKING PICTURES

Let's press the shutter button and take a picture - it's easy.

### **a**. Taking a Picture

- **1** There are two ways to compose your subject: using the viewfinder or the monitor.
  - To shoot using the viewfinder, press ID to turn the viewfinder on.

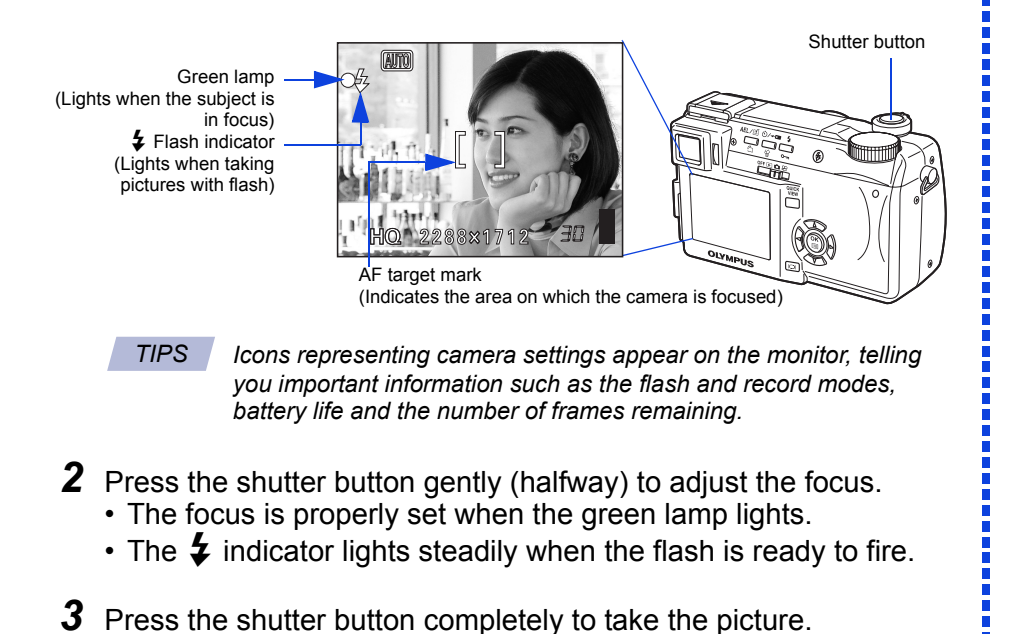

⇒**b**. Zooming

Use the zoom lever to zoom in closer to the subject or zoom out for a wide-angle shot.

Push toward W to zoom out and get everything into the picture.

Pull toward T to choose telephoto shooting and make the subject bigger.

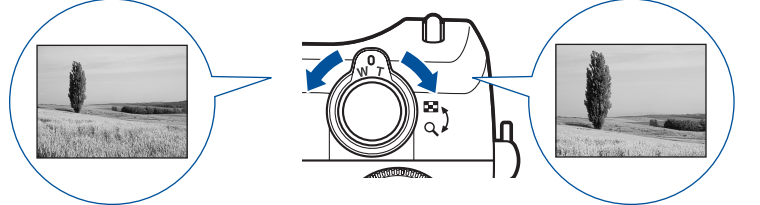

### **C**. Flash Modes

This digital camera features multiple flash modes. Choose the mode best suited to the shooting conditions and the kind of picture you want.

**1** Press the flash button to make the flash pop up.

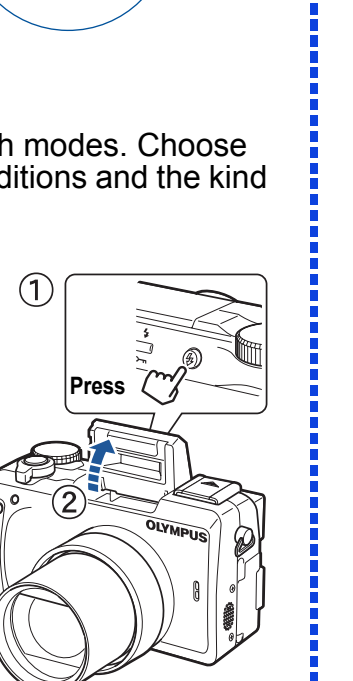

Press کٹر ∕repeatedly 0-Icon Flash Mode Description No The camera automatically decides if the flash is Auto flash indication needed Red-eye Reduces incidence of red eyes by emitting pre-0 Reduction Flash flashes. 4 Fill-in Flash The flash always fires with every picture. \$SLOW1, Slow Adjusts the flash for special situations requiring slow \$ SLOW2, Synchronization shutter speeds. ●↓SLOW The flash does not fire regardless of the light conditions  $(\mathbf{z})$ Flash Off To prevent the flash from firing, press down on the top of the flash to retract it. **3** When the shutter button is pressed halfway, the **4** indicator lights or blinks. Ights: The flash is ready to fire when the shutter button is fully depressed. blinks: The flash is charging. Release your finger from the shutter button and wait until the **4** indicator stops blinking. TIPS Not all flash modes are available depending on the shooting mode selected. Refer to the Reference Manual for more information.

**2** Select a flash mode.

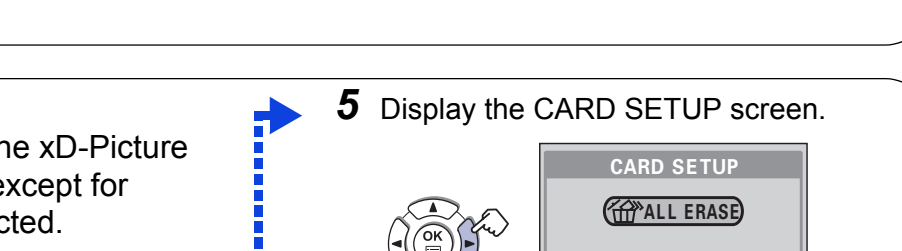

## VIEWING AND ERASING b. Erasing Pictures PICTURES

With a digital camera, you can easily view the photos you want - and delete the ones you don't.

### **a** Viewing Pictures

**1** With the camera in the shooting mode, press the QUICK VIEW button. • The last picture taken appears in the monitor.

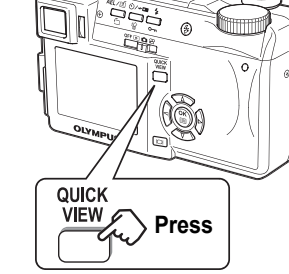

**2** Use O O to scroll through all the images saved on your xD-Picture Card.

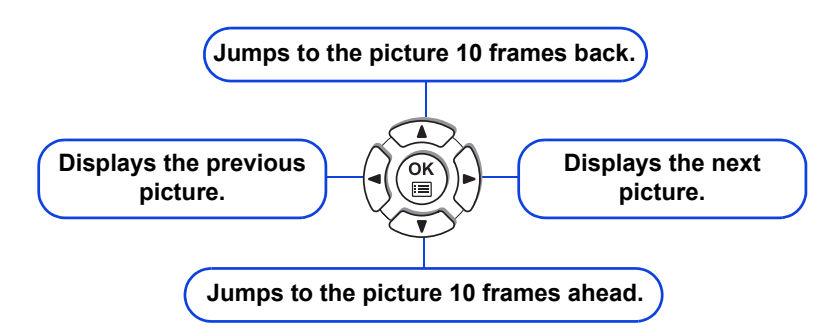

Once erased, pictures cannot be restored. Check each picture before erasing to avoid accidentally erasing pictures you want to keep.

### Single-Frame Erase:

Deletes only the picture currently displayed in the monitor.

**1** Display the picture you want to erase  $(\widehat{1})$  and press  $\cancel{2}$   $(\widehat{2})$ .

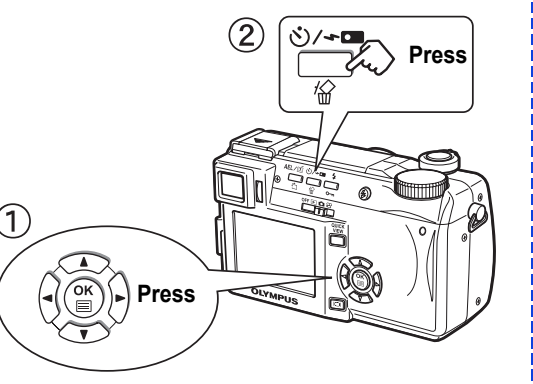

2 Select YES.

a na di

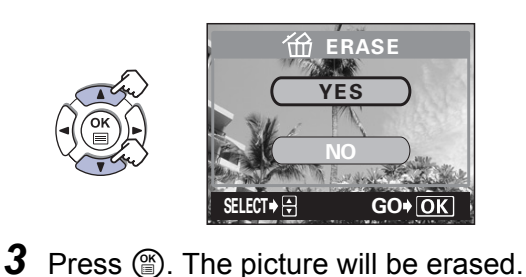

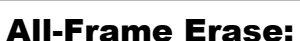

### Deletes all pictures on the xD-Picture Card in one operation, except for pictures you have protected.

**1** Display the top menu.

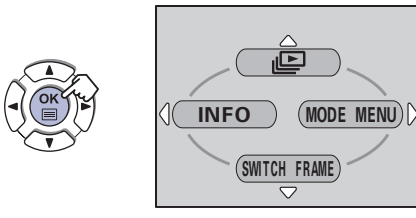

2 Select MODE MENU.

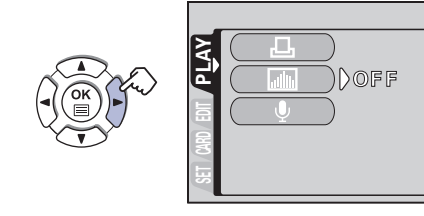

**3** Select the CARD tab.

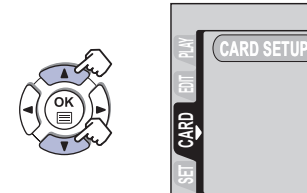

Select CARD SETUP.

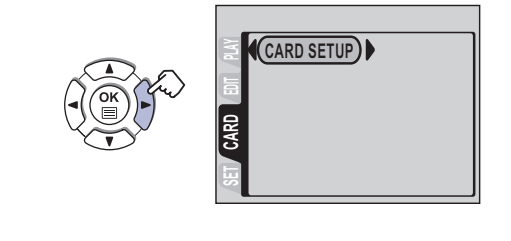

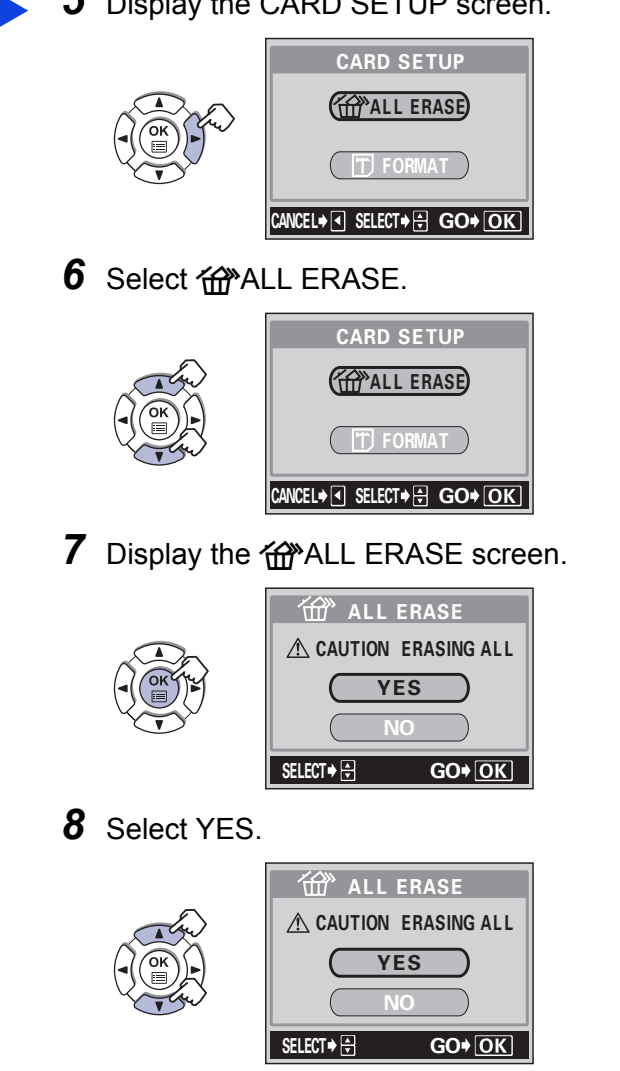

- **3** To return to the shooting mode, press the QUICK VIEW button again.
- TIPS You can also access the Playback mode by sliding the power switch to

Press (). All unprotected pictures will

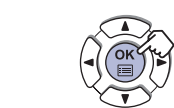

be erased.

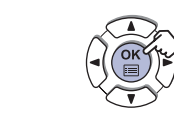

# **CONNECTING THE CAMERA TO A COMPUTER**

- Olympus makes it simple to connect your camera to a computer and download pictures.
- Make sure the battery is fully charged to ensure a constant power supply when TIPS downloading images. Olympus recommends using the optional AC adapter for time-consuming tasks such as communicating with a computer.

Windows 98 and 98SE users must install the USB driver from the CD-ROM before connecting the camera to the computer. **Refer to the DIGITAL CAMERA-PC CONNECTION OPERATION MANUAL for complete information.** 

Make sure that the camera is turned off before connecting it to your computer. 

- Slide the power switch to OFF to turn the camera off.
- 2 Plug the USB cable provided with the camera into the USB port on your computer.

a na i

- **3** Plug the other end of the USB cable into the USB connector on your camera.
- **4** Slide the power switch to  $\blacktriangleright$ .
  - The camera starts communicating with the PC and the selection screen for the USB connector is displayed on the camera's monitor.
- **5** Select PC and press (\*).

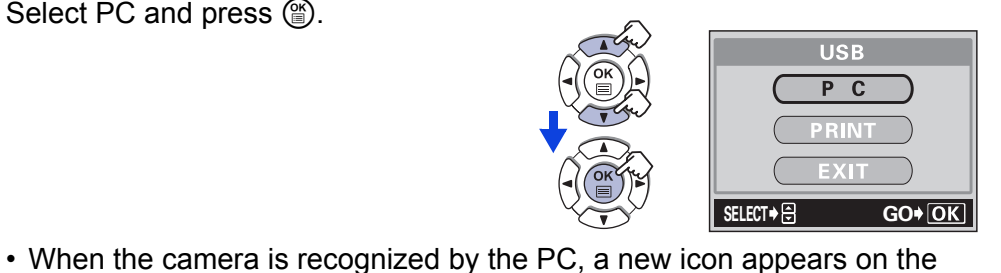

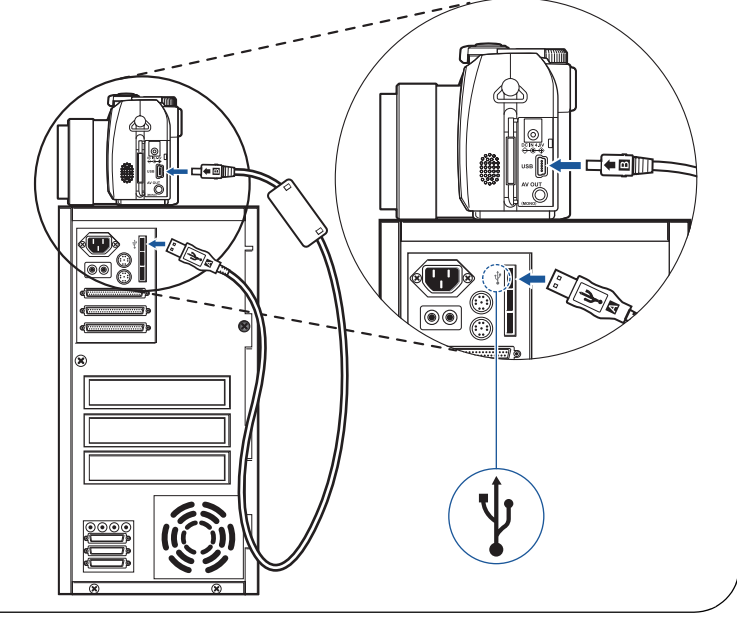

# **INSTALLING THE CAMERA SOFTWARE**

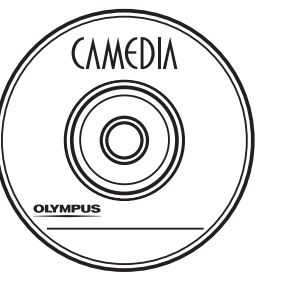

desktop.

You've now mastered the basic functions of your new Olympus Digital Camera! You are now ready to begin exploring the possibilities that digital photography brings to your computer. Activities such as photo editing, printing, and much more are only steps away!

### About the Olympus CAMEDIA Master CD-ROM

Your Olympus Digital Camera comes bundled with a suite of software and documents. The CD includes:

- CAMEDIA Master: To download pictures from the camera, view, organize, retouch and print your digital photos and movies.
- USB Driver for Windows 98: This utility must be installed to allow the camera to communicate with your computer if it uses the Microsoft Windows 98 operating system.
- · Olympus Digital Camera Reference Manual: A complete reference guide in digital form, saved on the CD in PDF format.

### You are now ready to install the computer software.

- Open the CAMEDIA Master CD-ROM package and locate the Software Installation Guide in the language you wish to use.
- · Continue to follow the step-by-step instructions for installing the software, and enjoy your new digital photo processing features!

### **Additional Camera Features**

This Digital camera offers a host of advanced features to expand your creativity. Here's just a small sampling. See the Basic Manual for details on these capabilities, and more!

- Advanced photographic control: Aperture Priority, Shutter Priority, and full Manual modes are available to give you complete control of your photography.
- 6 Scene Program Shooting Modes: This camera has 6 shooting modes to choose from depending on the shooting conditions and the effect you want to achieve.
- Macro Mode and Super Macro Mode: For taking extremely tight close-up pictures.
- · Sequential Shooting: Take a rapid succession of still pictures.
- Still Picture Editing: Edit still pictures and store them as new pictures.
- Movie Recording: Yes, this Digital camera records movies with sound!
- Two-in-one Pictures: Combine two separate images taken in succession and store them as a single picture.
- Close-up Playback: Enlarge the pictures in the monitor to check details of the selected image.
- Index Display: View several thumbnail pictures on the monitor at once.
- · Protecting Pictures: Prevents you from accidentally erasing photos.
- · Video Playback: View your pictures and movies on a television monitor.
- Panorama Shooting: Connect overlapping images into a single picture using the panorama mode and Olympus CAMEDIA Master software.
- Direct Printing: Connect directly to your PictBridge-compatible printer with the USB cable to print your favorite images easily.
- TIPS Remember to complete and return your Registration Card (not provided in some areas), and keep all camera documentation handy.

**Technical Support (USA)** 1-888-553-4448 (Toll-free) 8:00 AM - 10:00 PM ET Monday - Friday

**European Technical Customer Support** 00800-67 10 83 00 (Toll-free) + 49 180 5 - 67 10 83 or +49 40 - 237 73 899 (Charged) 9:00 AM - 6:00 PM MET Monday - Friday

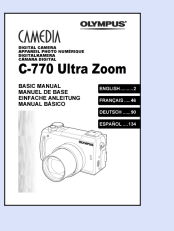